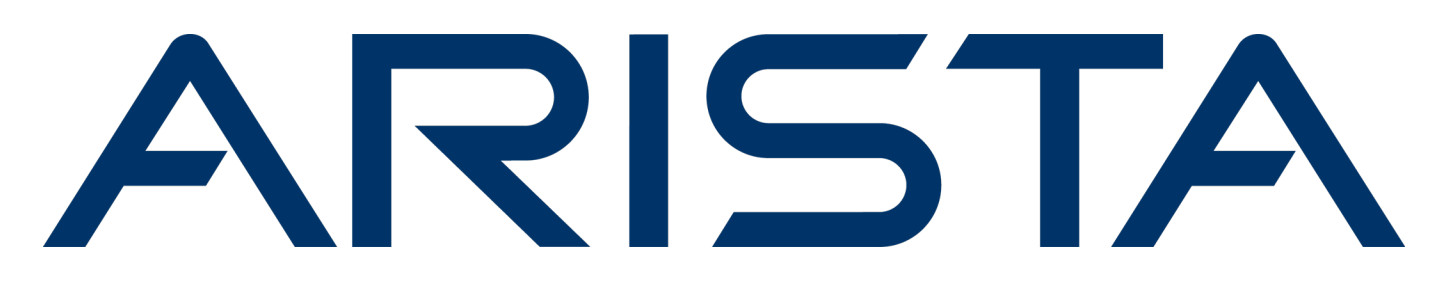

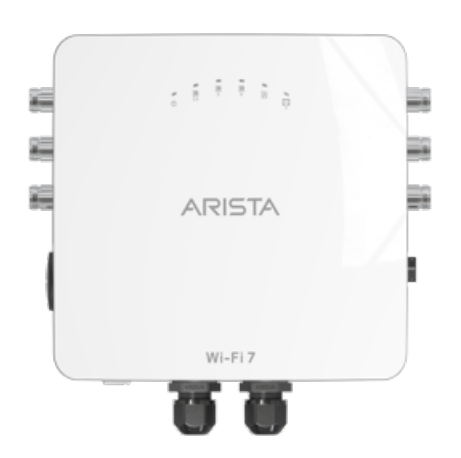

# 快速入門指南

# O-435E 網路接入點

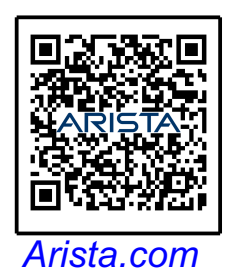

**Arista Networks** 

DOC-07525-01

| 總部                                                         | 支援                 | 銷售               |
|------------------------------------------------------------|--------------------|------------------|
| 5453 Great America Parkway<br>Santa Clara, CA 95054<br>USA |                    |                  |
| +1-408-547-5500                                            | +1-408-547-5502    | +1-408-547-5501  |
|                                                            | +1-866-476-0000    | +1-866-497-0000  |
| www.arista.com/en/                                         | support@arista.com | sales@arista.com |

©©Arista Networks, Inc. 2025 版權所有. 此處包含的資訊如有更改, 恕不另行通知。 Arista Networks 和 Arista 標誌 是 Arista Networks, Inc 在美國和其他國家的商標。其他產品或服務名稱可能是其他公司的商標或服務標誌.

# 內容

| 第一章   | 關於指南            | 1  |
|-------|-----------------|----|
| 第二章   | 包裝內容物           | 2  |
| 第三章   |                 | 4  |
| 3.1   | 前面板             | 4  |
| 3.2   | 侧面板 – 左側        | 6  |
| 3.3   | 背面板             | 7  |
| 第四章   | 安裝網路接入點         | 9  |
| 4.1   | 桿上安裝 AP         | 9  |
| 4.2   | 連接外接天線至 O-435E  | 14 |
| 第五章   | 開啟網路接入點電源       | 15 |
| 第六章   | 建接網路接入點到網路      | 17 |
| 6.1   | 使用 PoE 連接到網路接入點 | 17 |
| 第七章   | 網路接入點故障排除       | 18 |
| 附錄A   | :AP 和伺服器相互驗證    | 19 |
| 附錄 B: | :產品認證           | 20 |

# 第一章 關於指南

本安裝指南解釋如何配置 O-435E 網路接入點 (AP).

重要:安裝網路接入點 (AP)前,請先詳閱 EULA。可以由以下網址下載和閱讀 EULA https://www.arista.com/en/support/product-documentation. 安裝 AP 即表示接受上述 EULA 的條款與條件.

目標客戶

本指南可以被任何想要安裝和設置網路接入點的人參考

#### 文件概述

本指南包含下述章節:

- 包裝內容物
- 網路接入點概述
- 安裝網路接入點
- 故障排除
- •

注意:本文件中術語「伺服器」的所有實例均指無線管理器,除非有明確說明伺服器名稱或類型.

#### 產品和文檔更新

為了接收產品更新的重要消息,請參訪網頁 https://www.arista.com/en/support/product-documentation

我們根據客戶回饋不斷增強我們的產品文檔.

該電信設備符合 NCC 的技術標準或要求.

- 經型式認證合格之低功率射頻電機,非經許可,公司、商號或使用者均不得擅自變更頻率、加大功率或變更原設計之特性 及功能。
- 低功率射頻電機之使用不得影響飛航安全及干擾合法通信;經發現有干擾現象時.應立即停用.並改善至無干擾時方得繼續使用。前項合法通信.指依電信法規定作業之無線電通信。低功率射頻電機須忍受合法通信或工業、科學及醫療用電波輻射性電機設備之干擾。
- 無線資訊傳輸設備避免影響附近雷達系統之操作。

FCC 公告 O-435 禁止用於控製或與無人機系統(包括無人機)進行通訊。

# 第二章 包裝內容物

=

**注意:** 需由經認可的專業安裝人員安裝此 AP.

AP 包裝必須包含的內容物如下圖示.

#### 圖示 2-1: 包裝內容物

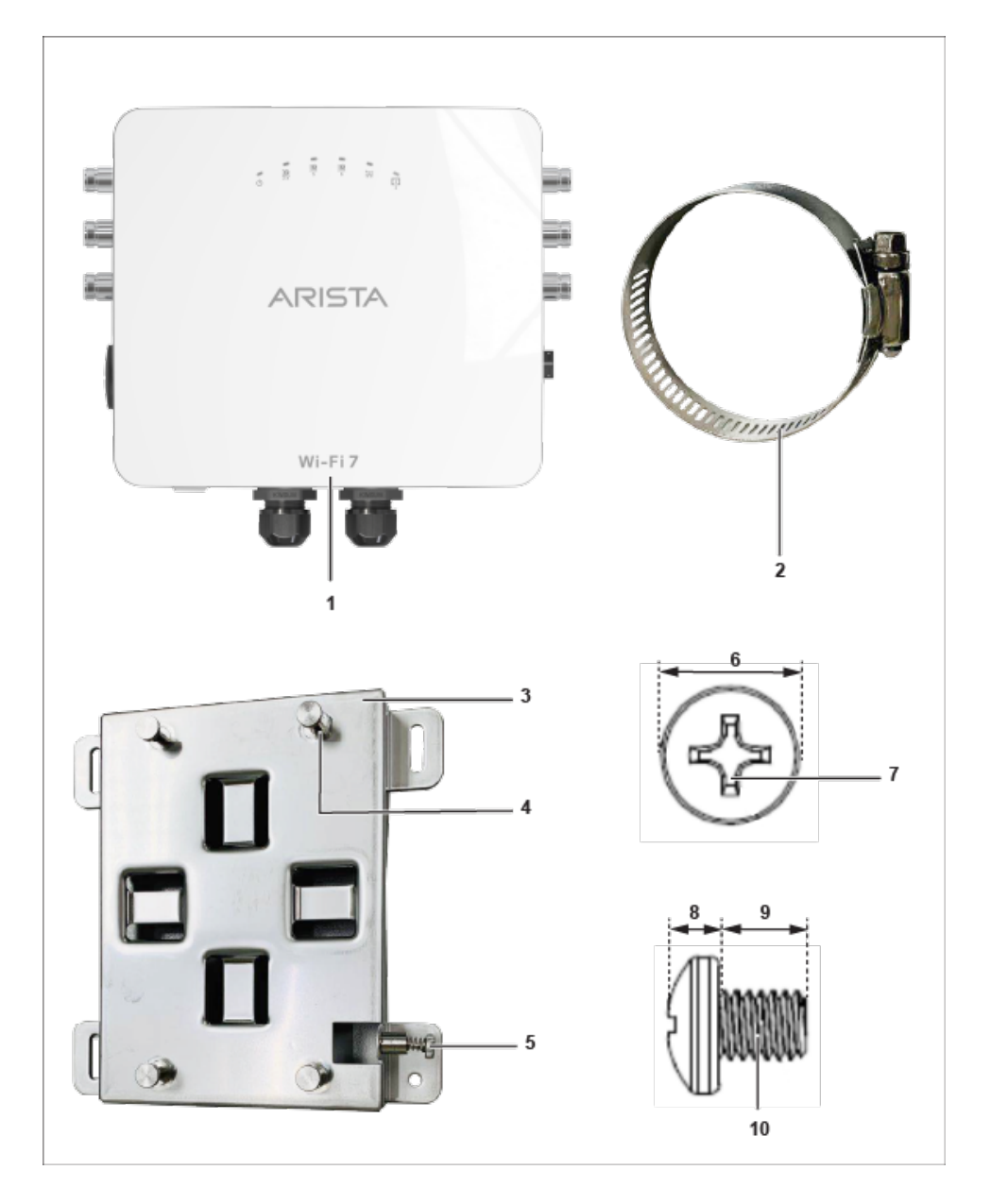

#### 表 1: 標示:包裝內容物

| 標示 | 說明                                   |  |  |
|----|--------------------------------------|--|--|
| 1  | )-435E 網路接入點                         |  |  |
| 2  | 個金屬夾,用在將安裝支架固定到桿上                    |  |  |
| 3  | 装支架                                  |  |  |
| 4  | 4 個鋼製凸點,用在將 AP 固定在支架上                |  |  |
| 5  | 字螺絲起子將 AP 固定到支架上                     |  |  |
| 6  | 接地螺絲安裝在 AP 背面,尺寸為 6.8±0.26.8 ±0.2 mm |  |  |
| 7  | 使用2號十字螺絲起子鎖緊螺絲                       |  |  |
| 8  | 接地螺絲 - 2.6 ±0.2 mm                   |  |  |
| 9  | 接地螺絲- 5.8 ±0.2 mm                    |  |  |
| 10 | 接地螺絲螺紋 - M4 × 0.5 mm                 |  |  |

**重要:** AP 的 MAC 位址是標示在產品的底部標籤和包裝盒。開始安裝 AP 在吸頂或不易進入的地點之前,請先記下 MAC 位址。

若包裝不完整,請聯繫 Arista Networks 技術支援組 wifi@arista.com 或送回包裝至購買處的供應商或經銷商.

# 第三章 網路接入點概述

O-435 i 是一個多工無線電 802.11be (Wi-Fi 7)網路接入點。更多資訊請參考 規格書.

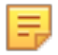

注意:本產品的使用相容於空氣隔層(air spaces), (或 plenums 空氣室)的環境.

本章節提供網路接入點 (AP) 的概述和描述下列:

- AP 的前面板
- AP 的背面板
- AP 的側面板

### 3.1 前面板

前面板有6個LED燈指示各種裝置功能的狀態。

#### 圖示 3-1: 前面板 LEDs

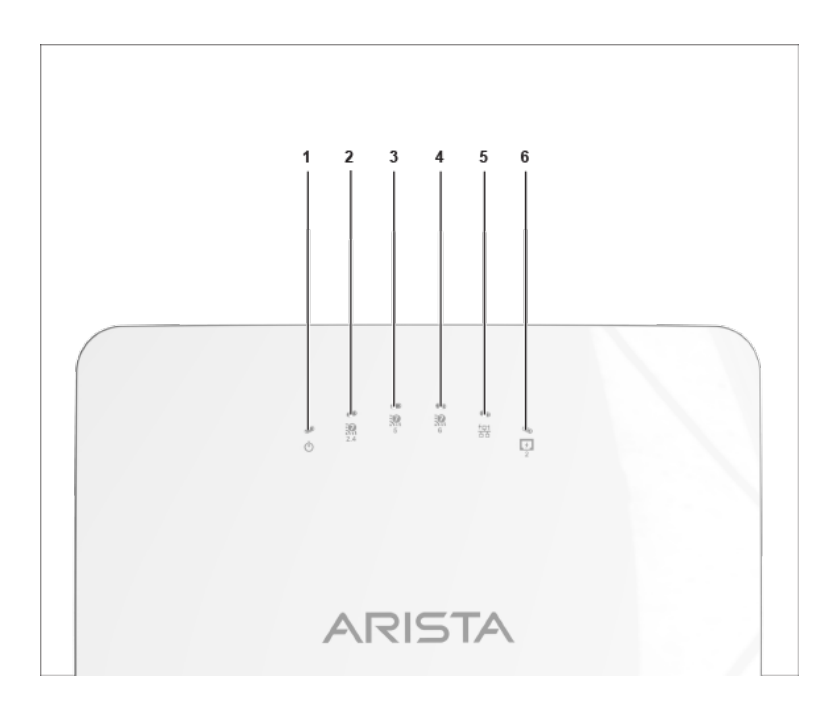

#### 表 2: 標示: 前面板 LEDs

| 標示 | 描述                     |
|----|------------------------|
| 1  | 電源                     |
| 2  | 2.4 GHz 無線電            |
| 3  | 5 GHz 無線電              |
| 4  | 6 GHz 無線電              |
| 5  | LAN1 PoE PD            |
| 6  | LAN2 PoE PSE (802.3af) |

#### 電源 LED: 下表描述電源 LED 狀態

#### 表 3: 電源 LED 狀態描述

|    | 綠燈                 | 橘燈            |  |
|----|--------------------|---------------|--|
| 恆亮 | 性能全力運作中            | 性能降低運作中       |  |
| 閃爍 | 接收到 IP 位址,但沒有接到伺服器 | 沒有接收到一個 IP 位址 |  |

性能降低表示 AP 得到來自 PoE++ 交換器功率是低於所需最大功率,即 802.3at 而不是 802.3bt。.

LAN1 LED: 開, 當對應的介面已啟動.

LAN2 LED: 開,當對應的介面已啟動並且配置了有線訪客或鏈路聚合(link aggregation)。 無線電 LEDs: 開,當對應的無線電工作時。

## 3.2 側面板 – 左側

側面板有一個控制埠和和一個重置針.

圖示 3-2: 側面板

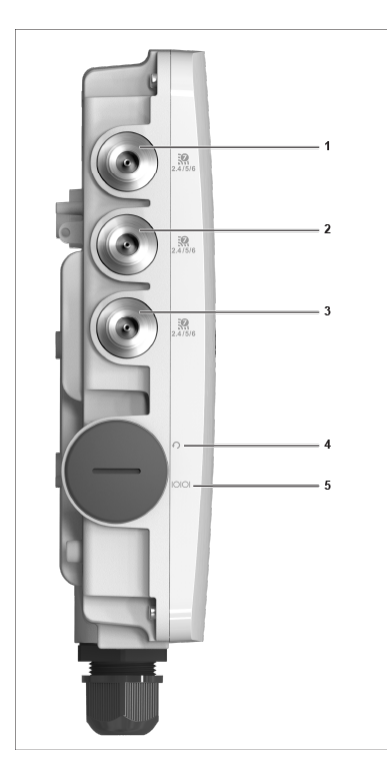

### 表4:標示:側面板

| 標示    | 描述                                             |
|-------|------------------------------------------------|
| 1,2,3 | 2.4/5/6 GHz 天線埠。天線埠分別位於 AP 左右兩側面板。每側都有 3 個天線埠。 |
| 4     | 重置                                             |
| 5     | 控制埠                                            |

| Port 描述 |                                        | 連接器樣式 | 速度/協定                                                                                                    |  |  |
|---------|----------------------------------------|-------|----------------------------------------------------------------------------------------------------|--|--|
| 控制埠     | 透過串列連線建立 '設定殼<br>層(config shell)' 終端會話 | RJ-45 | <ul> <li>RS 232 串列<br/>(115200 位元/秒)</li> <li>資料位元:8; 停止<br/>位元:1</li> <li>奇偶: 無</li> <li>流量控制: 無</li> </ul> |  |  |
| 重置      | 重置成出廠預設設定埠。<br>按住並重新供電裝置以重<br>置。       | 針孔按鈕  | 無                                                                                                    |  |  |

當重置 AP 時, 下列設置也是會重置:

- 設定殼層(config shell)密碼是重置成 config.
- 伺服器探索值被清除並變更為預設值, redirector.online.spectraguard.net (主要 primary)和 wifi-security-server (次要 secondary).
- 所有 VLAN 配置皆遺失. 若 AP 已配置固定 IP, 將清除 IP 位址並設定 DHCP 模式.AP 出廠的預設 IP 位址是 169.254.11.74.

#### 3.3 背面板

AP 被面板具 LAN1 和 LAN2 兩個埠。從交換機或是分享器連接有線網路線到 AP 的 LAN1/PoE++埠來供電給 AP。 LAN1 埠支援 802.3bt 電力標準。使用活動扳手打開 LAN 帽蓋。LAN 帽蓋的寬度為 27 mm。LAN2 可 作為 PoE 供電源設備 (PSE),為透過連接 LAN2 的任何裝置供電。注意 LAN2 不能用於給 AP 供電.

#### 圖示 3-3: 背面板

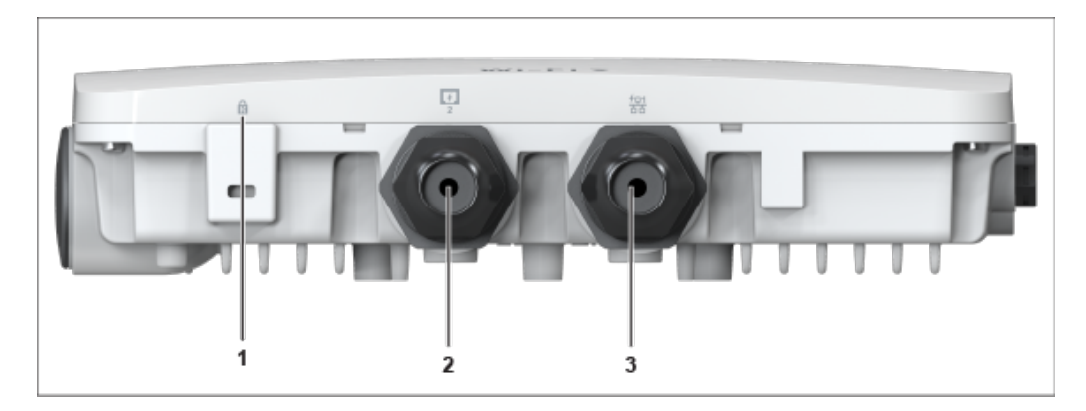

#### 表 5: 標示: 埠

| 標示 | 苗述                   |  |  |
|----|----------------------|--|--|
| 1  | ₹全鎖(Kensington lock) |  |  |
| 2  | LAN2 (PoE PSE)       |  |  |
| 3  | LAN1 (PoE+ PD)       |  |  |

#### 表 6: 埠的詳細描述

| 埠     | 描述                                                                                                    | 連接器類型 | 速度/協定                             |
|-------|----------------------------------------------------------------------------------------------------|-------|-----------------------------------|
| LAN 1 | 具符合 802.3bt<br>標準的 PoE<br>PD 的 5Gbps<br>以太網路.<br>LAN 1 用在輸<br>入電源給 AP.                                 | RJ-45 | 10M/100M/1000Mbps/2.5G/5Gbps 乙太網路 |
| LAN 2 | 具符合 802.3af<br>標準的 PoE<br>PSE 的 5Gbps<br>以太網路.<br>LAN<br>2 用於供電給其<br>他連接設備.<br>LAN 2 不能用在<br>輸入電源給 AP. | RJ-45 | 10M/100M/1000Mbps/2.5G/5Gbps 乙太網路 |

## 第四章 安裝網路接入點

本章節包含逐步步驟安裝網路接入點 (AP).

#### 網路接入點的零組態

在下列情況支援零組態:

- 裝置是在 AP 模式具背景偵測啟動以及無 SSID 配置.
- DNS 通道 wifi-security-server 已被設定在所有 DNS 伺服器上. 這個通道需指出伺服器的 IP 位址. 藉 由預設值, AP 將尋找 DNS 通道 wifi-security-server.
- AP 位於啟用 DHCP 的子網路.

請參考以下文章了解 AP 如何通訊伺服器,以及需要開啟哪個埠啟用通訊。

- Wi-Fi 網路接入點伺服器通訊
- 網路接入點使用 TCP 埠和 UDP 埠

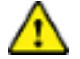

**重要:** 若 AP 的網段和伺服器之間被防火牆隔開,則必須先開啟連接埠 3851,以利防火牆上的雙向使用 者資料封包協定 (UDP) 和傳輸控制協定 (TCP) 流量. 此埠號碼是由 Arista Networks 指派. 零組態不能運 作,若多台 AP 要設定去連線多台伺服器. 在這種情況下,這些 AP 必須被手動配置. 如何手動配置 AP 的 細節, 請見網路接入點配置指南如下網頁 https://www.arista.com/en/support/ product-documentation.

取一個配置好的 AP;也就是說,確保 AP 已指派固定 IP 或 DHCP 設定已變更.將 AP 安裝在不易到達的地方前,請先記下 AP 的 MAC 位址和 IP 位址在安全地方. AP 的 MAC 位址是標示在產品的底部標籤

安裝 AP 無組態(零組態)的步驟如下述:

- 1. 桿上安裝 AP
- 2. 開啟 AP 電源
- 3. 連接 AP 到網路

#### 4.1 桿上安裝 AP

使用安裝支架和金屬夾安裝 AP 在桿上。標準配件包含安裝支架和 2 個金屬夾。

安裝 AP:

1. 將2個金屬夾穿入支架.將夾子穿入在水平或垂直插槽中,取決於桿安裝支架位置在垂直或水平桿上使用。

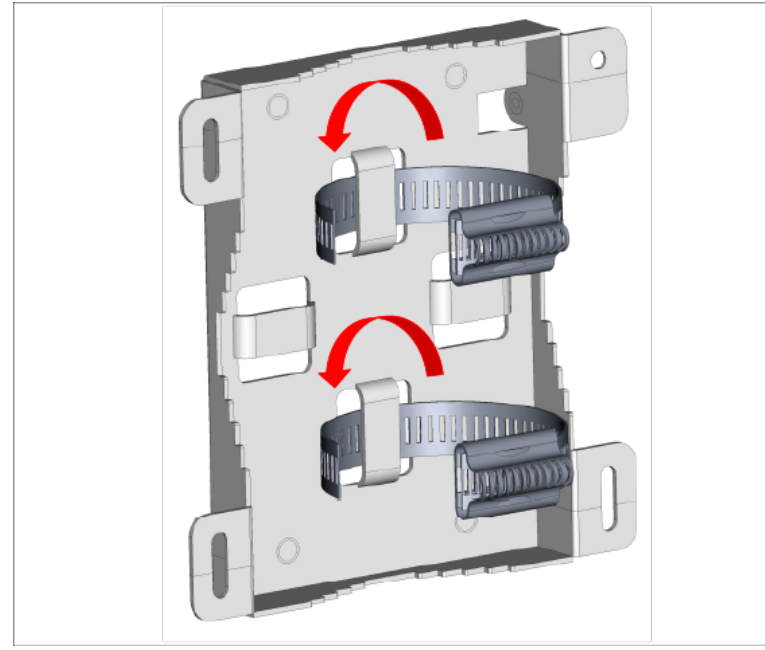

2. 將支架固定在桿子上。可以將桿式安裝支架定位在垂直或水平桿上使用。

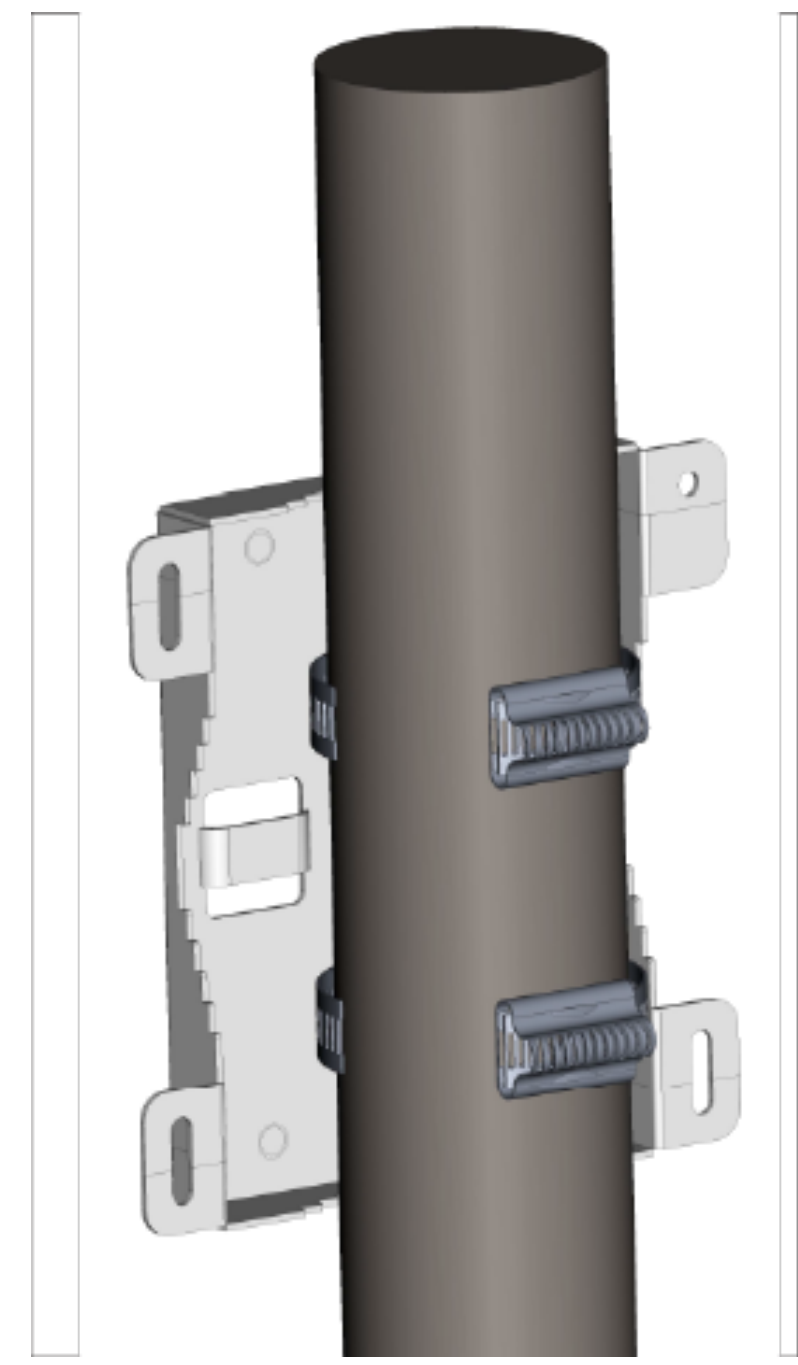

3. 將2個金屬夾固定在緊固件中.

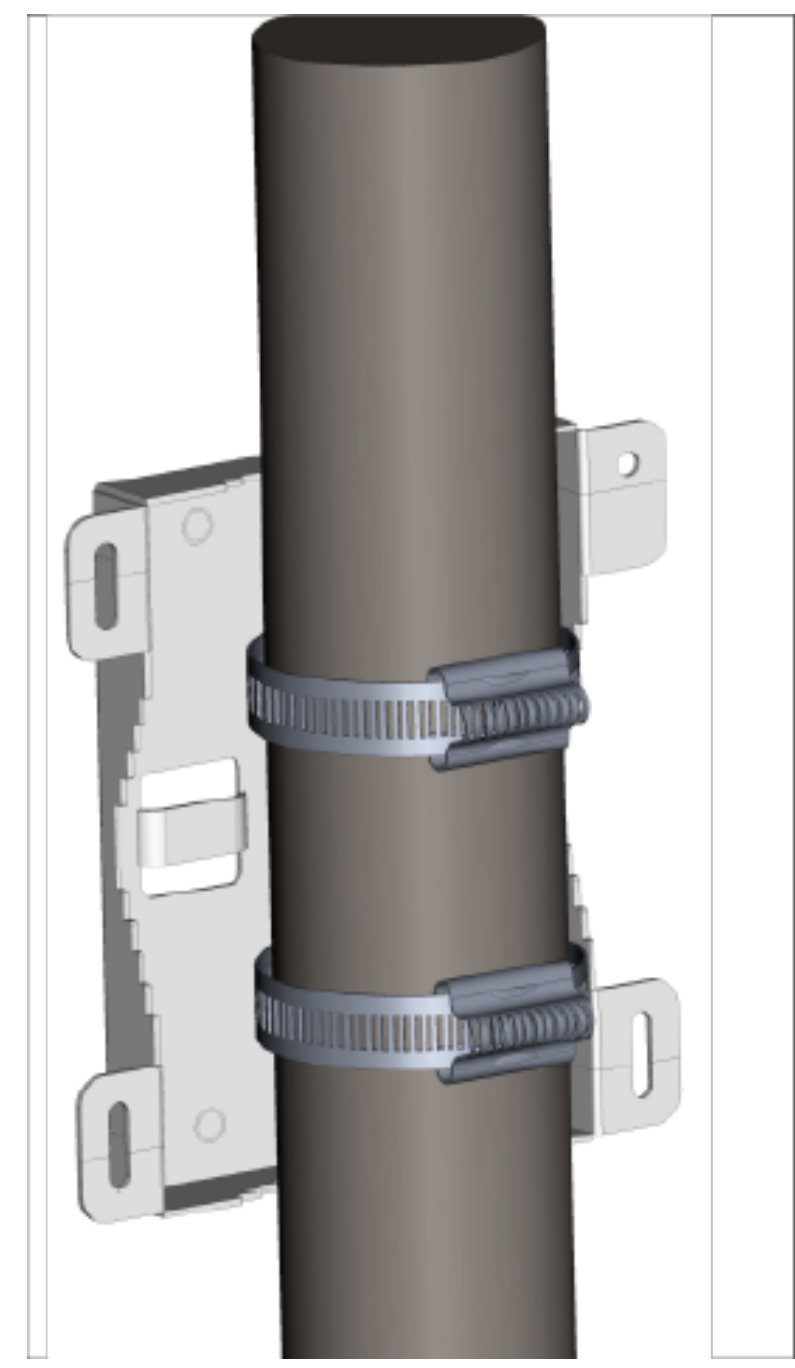

**4.** 安裝 AP 到支架上

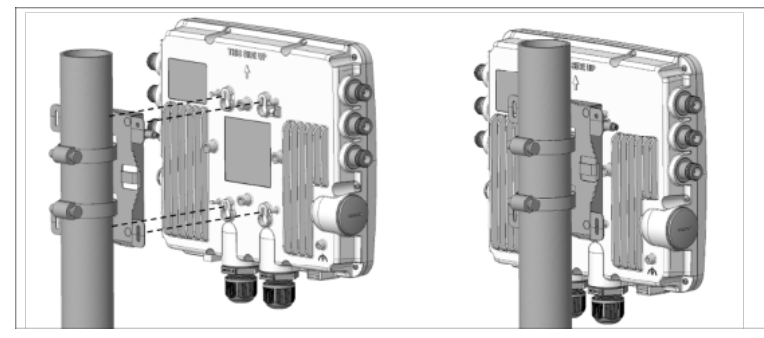

5. 使用2號十字螺絲起子鎖緊螺絲.

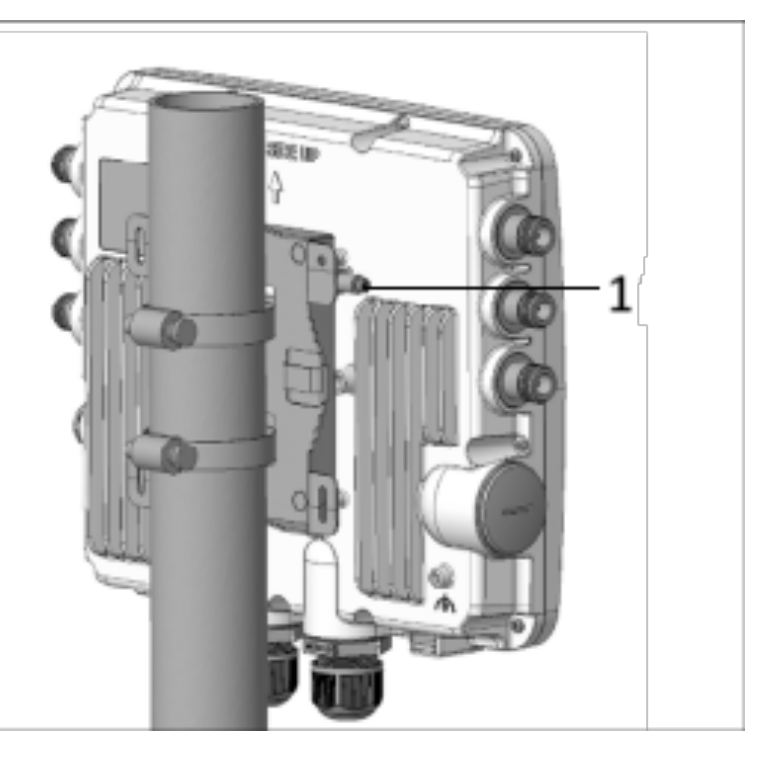

表 7: 標示: 部件

| 標示 | 描述              |
|----|-----------------|
| 1  | 使用2號十字螺絲起子鎖緊螺絲. |

### 4.2 連接外接天線至 O-435E

使用N型連接器將外接天線連接各自的埠。

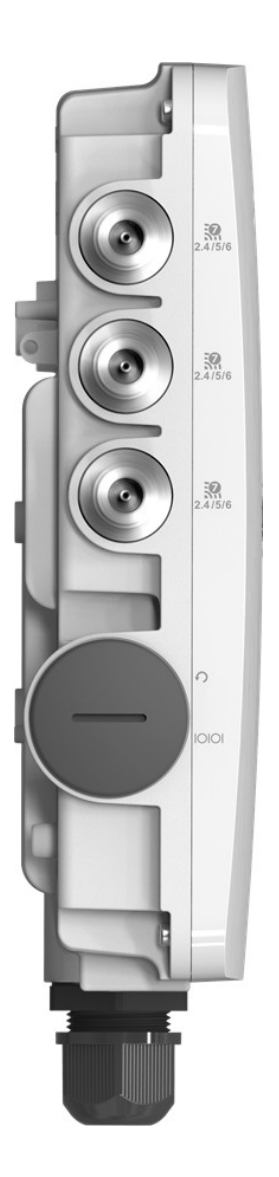

有6個天線埠,3個天線埠分別在AP兩側。這些是支援2.4/5/6GHz頻段的存取連接埠。.

# 第五章 開啟網路接入點電源

透過將乙太網路線一端插入 PoE++交換器或 PoE++電源供應器(a Single-port High Power Midspan, 802.3bt compliant, up to 5Gigabit PoE with PD54V in power output)以及另一端插入 LAN1 (PoE++)。確保 PoE++來源已開啟電源。Use an active wrench with 27 mm opening to open the LAN (PoE++) port cap.

#### 圖示 5-1: 使用活動扳手

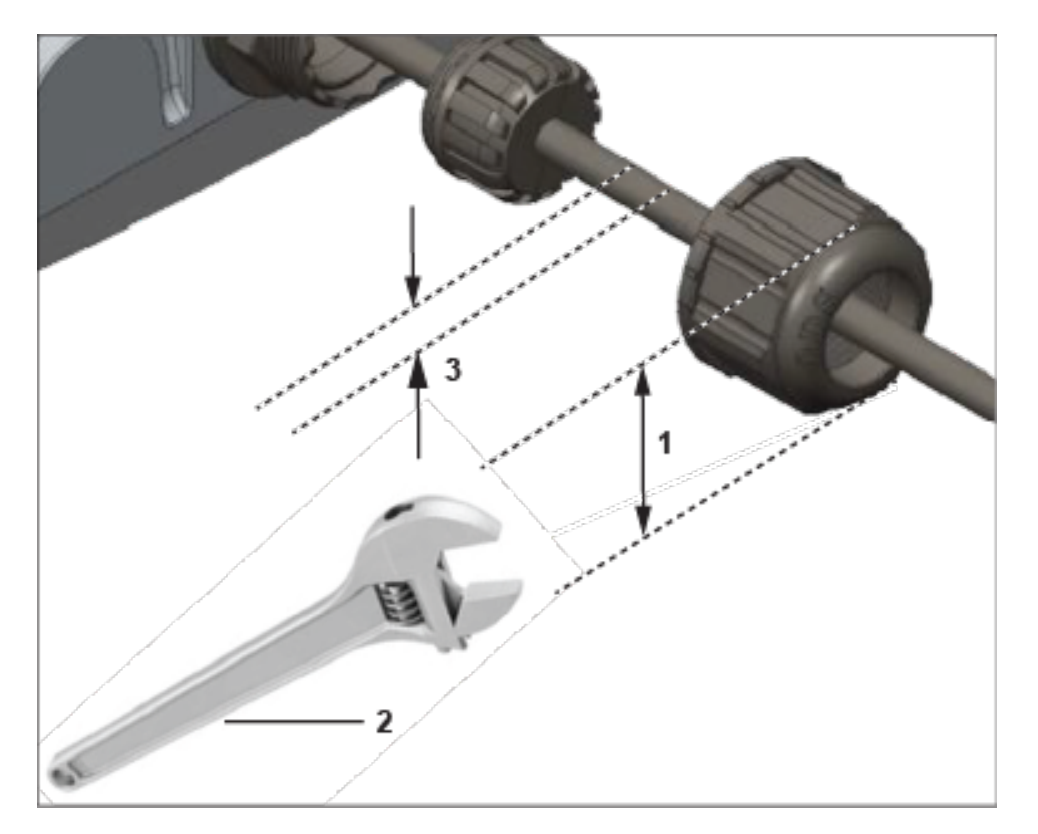

#### 表 8: 標示: 尺寸

| 標示 | 苗述               |  |  |
|----|------------------|--|--|
| 1  | № 埠帽蓋寬度 27mm.    |  |  |
| 2  | 使用活動扳手打開 LAN 埠帽蓋 |  |  |
| 3  | 寬度 6 至 8mm 的網路線  |  |  |

設備接地或系統接地: AP 必須使用銅接地線(線徑 12 至 10AWG)和鍍錫接線環正確接地,如下圖所示。必須 將線和接線環鎖緊在 AP 上的接地螺絲。

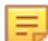

注意:將電源供應器的電線(如有使用)連接到具接地線的電源插座。

下列兩個圖示展示 AP 上的接地螺絲位置 (圖中顯示編號 1)以及連接接地螺絲的接線環尺寸。

#### 圖示 5-2: AP 上的接地螺絲位置

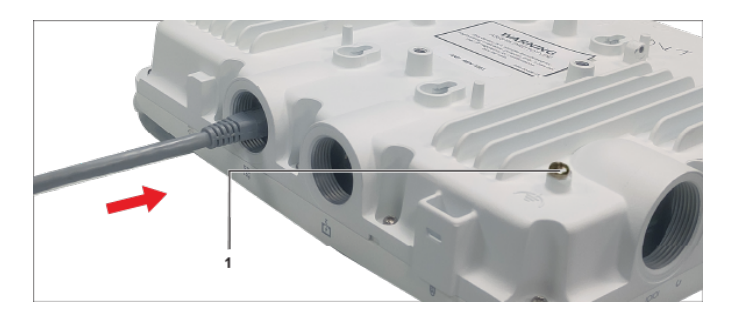

圖示 5-3: 母接線環尺寸

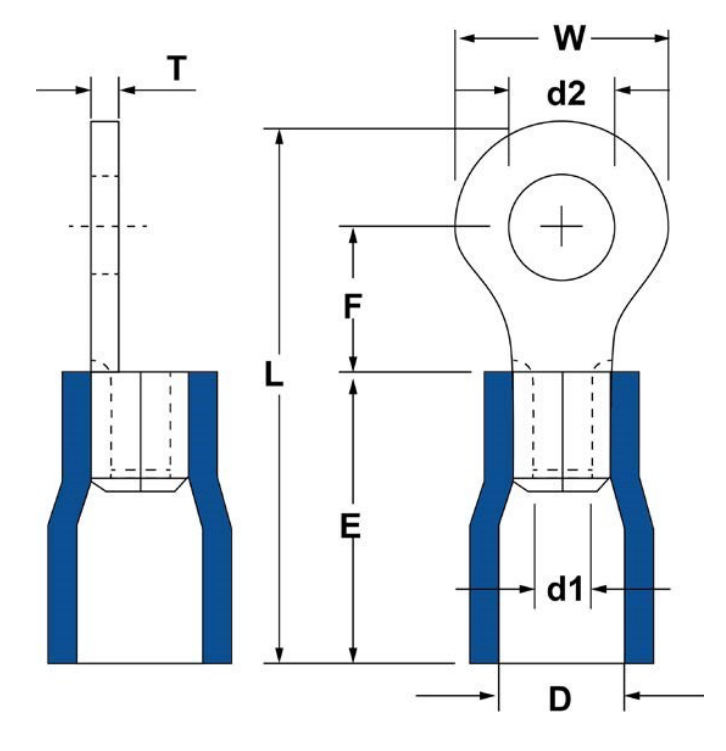

**注意:** O-435 APs 是由 UL 認證的 PoE+ 電源供電, 適合在攝氏 65 度下使用, 其輸出符合 LPS 要求或 PS2, 額定值為 54V DC (最低 0.8A 或 800mA)。

下表顯示了接地螺絲和接線環的尺寸.

| 項目 | 1        | 2         | 3        | 4        | 5        | 6         | 7        | 8        |
|----|----------|-----------|----------|----------|----------|-----------|----------|----------|
| 公差 | W: ± 0.5 | d2: ± 0.2 | L: ± 0.5 | F: ± 0.5 | E: ± 0.5 | d1: ± 0.2 | D: ± 0.2 | T: ± 0.5 |
| 尺寸 | 7.20     | 4.30      | 21.50    | 5.90     | 13.00    | 3.40      | 6.70     | 1.00     |

# 第六章 連接網路接入點到網路

為了連線網路接入點(AP)到網路,執行下列步驟:

- 1. 確保 DHCP 伺服器網路是能有效的啟動 AP 的網路配置。
- 2. 增加 DNS 通道 wifi-security-server 在所有 DNS 伺服器。此通道必须指出伺服器的 IP 位址。
- 3. 確保 DHCP 運作在 AP 已連線的子網中。.
- 4. 檢查 AP 的 LED 確保伺服器已連線到 AP。
- 使用 ssh 登入伺服器並執行 get sensor list 指令。
   將看到被伺服器認可的所有 Arista 裝置一覽表。單一登入使用者可以前往雲視界認知統一邊緣
   (CloudVision Cognitive Unified Edge) 中的「監控(Monitor)」標示,並檢查該裝置在「監控(Monitor)」
   標示下是否可見。.

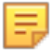

注意: 若零組態失效,必須手動配置 AP。

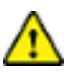

**重要:** 若 DHCP 沒有啟用子網路, AP 不能連線到子網路零組態。若在 DNS 通道, DNS 不存在於伺服 器上,或者若沒有在子網路上執行 DHCP,則必須手動配置 AP。手動配置 AP 的細節,請見網路接 入點配置指南如下網頁 https://www.arista.com/en/ support/product-documentation.

#### 6.1 使用 PoE 連接到網路接入點

若使用 PoE 電源供應器,確認資料連線已插入具有正確網路連線的合適交換器連接埠。

#### 圖示 6-1: 網路埠

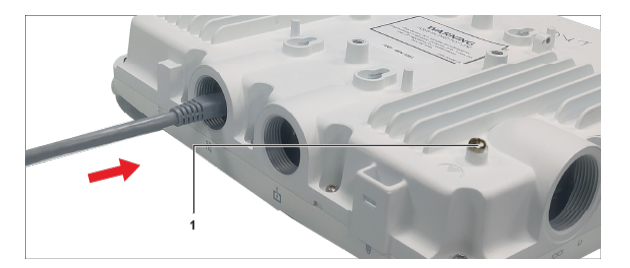

圖中顯示網路線插入 LAN1 埠。標示 1 指向 AP 上接地螺絲的相對位置。

詳細 PoE 埠, 請見背面板章節..

# 第七章 網路接入點 故障排除

| 問題                        | 排除方法                                                                                                    |
|---------------------------|----------------------------------------------------------------------------------------------------|
| AP 沒有透過 DHCP 接收到有效的 IP 位址 | 確保 DHCP 伺服器是啟用中以及 VLAN/子<br>網路是有效的供 AP 連線。若 AP 依然無法<br>取得有效 IP 位址,可以重開機看問題是否<br>已解決.                                                                                                    |
| 不能連線到伺服器.                 | <ul> <li>確保伺服器運作中以及可以從 AP 連線的網路存取. 若防火牆或路由器具有存取控制列表<br/>(Access Control Lists, ACLs) 能啟動 AP 和伺服器之間,確保流量在 UDP 埠 3851 是被允許的.</li> <li>使用 IP-based 伺服器探索方式,確保已經正確輸入 DNS 名稱, wifi-security-server, 在伺服器上.</li> <li dns="" ip="" li="" 伺服器="" 伺服器有提供.<="" 位置是否有正確配置或是dhcp="" 確保=""> <li>AP 可能無法透過伺服器進行身份驗證。<br/>在這種情況下,伺服器上會引起「身份驗證失敗」事件。請參考事件建議採取的行動.</li> </li></ul> |
| AP 遇到問題                   | <ul> <li>若使用 Arista 雲端服務,請開啟 TCP 埠 443<br/>(SSL).若有本地(on-premises)安裝,請開啟<br/>UDP 埠 3851 and 埠 80.</li> <li>若使用 Proxy, Web Accelerator,或 URL<br/>Content Filter 介於 AP 和網際網路,確保<br/>設置是允許 AP 和 Arista 雲端服務之間的.</li> <li>若配置要求指定準確的 IP 位址或 IP 範<br/>圍供 Arista 雲端服務,請聯繫 support-<br/>campus@arista.com.</li> </ul>                                                    |

下表列出一些網路接入點 (AP)故障排除指南

# 附錄 A: AP 和伺服器相互驗證

AP 和伺服器通訊從相互驗證步驟開始,其中 AP 和伺服器使用共用金鑰相互驗證。只有當此身份驗證 成功時, AP 與伺服器才會產生通訊。

驗證成功後,會產生會話金鑰。從此開始,AP和伺服器之間的所有通訊都使用會話金鑰進行加密。 AP和伺服器出廠時配有相同的共用金鑰預設值。伺服器和 AP都有 CLI 命令來更改共用金鑰。

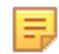

注意:在伺服器上的共用金鑰(通訊金鑰)變更後,連接到伺服器的所有 AP 將自動設定為使用新的通 訊金鑰。當伺服器的金鑰變更後,如果 AP 未能與伺服器建立連線,則需要在 AP 上手動設定新的通訊 金鑰。

注意:儘管伺服器向下相容(即舊版 AP 可以連接到新版本伺服器),但不建議這樣做。

# 附錄 B:產品認證

新加坡 IMDA 註冊標誌 圖示 9-1: 新加坡 IMDA 註冊標誌

Complies with IMDA Standards DB107129

IP67 防塵防水標誌

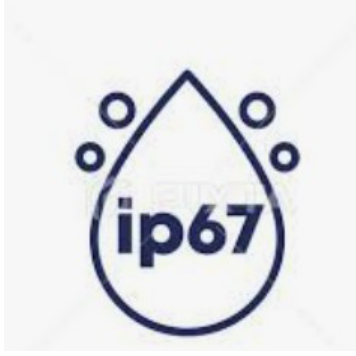